# **Operating Instructions**

# Seven2Go<sup>™</sup> Conductivity Meter

S3

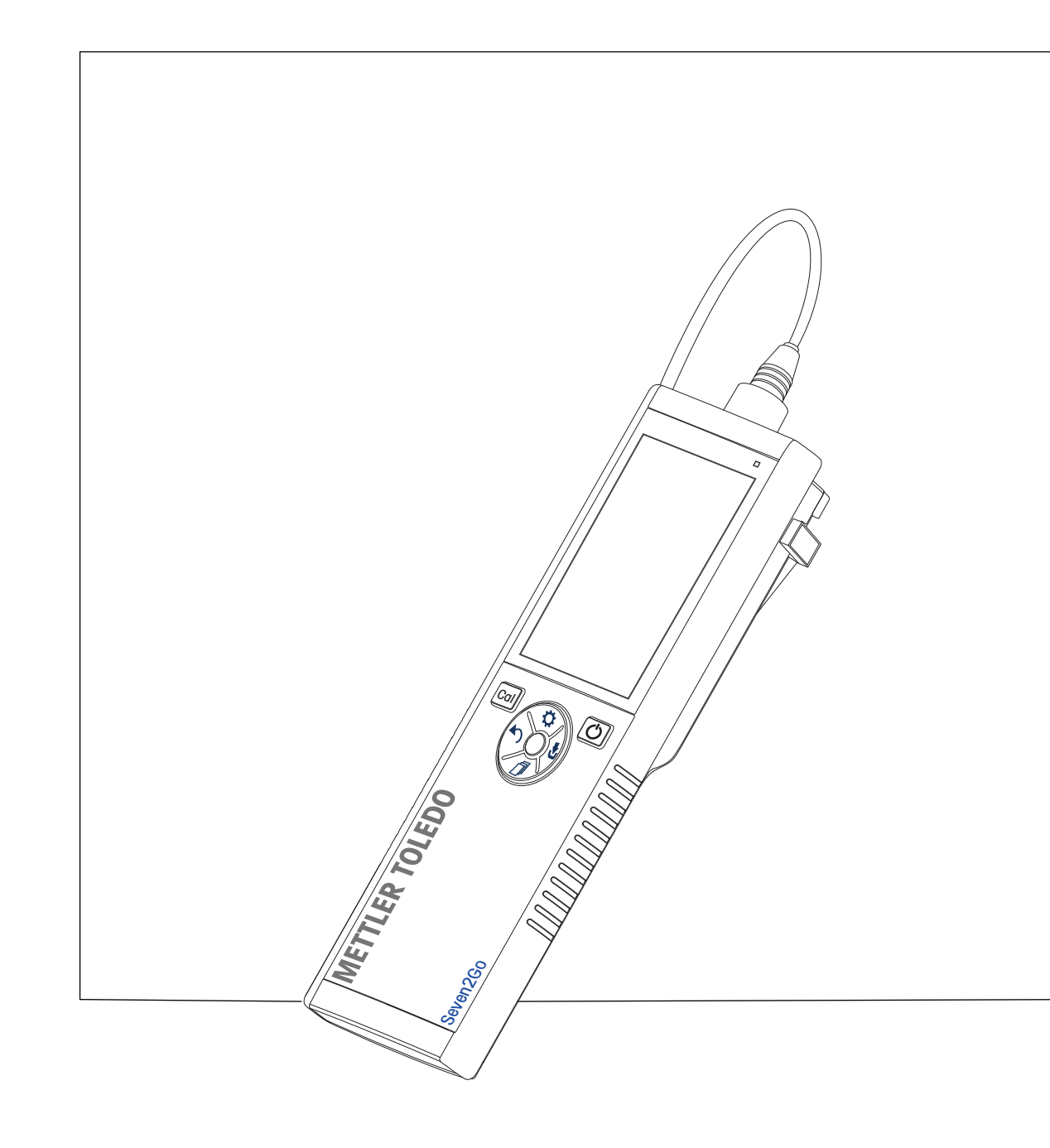

![](_page_0_Picture_4.jpeg)

# **Table of Contents**

| 1 | Introduction      |                    |                                                       | 5        |
|---|-------------------|--------------------|-------------------------------------------------------|----------|
| 2 | Safety Measures   |                    |                                                       | 6        |
|   |                   | 2.1                | Definition of signal warnings and symbols             | 6        |
|   |                   | 2.2                | Product specific safety notes                         | 6        |
| 3 | Design and Funct  | tion               |                                                       | 9        |
|   |                   | 3.1                | Overview                                              | 9        |
|   |                   | 3.2                | Sensor connections                                    | 9        |
|   |                   | 3.3                | T-Pad and hard keys                                   | 9        |
|   |                   | 3.4                | Display and icons                                     | 11       |
|   |                   | 3.5                | Setup menu                                            | 13       |
|   |                   | 3.5.1<br>3.5.2     | Navigation<br>Menu structure                          | 13       |
|   |                   | 3.6                | Measurable parameters                                 | 14       |
| 4 | Putting into Oper | ation              |                                                       | 15       |
| - |                   | / 1                | Scope of delivery                                     | 15       |
|   |                   | 4.1                | Installing the batteries                              | 16       |
|   |                   | 4.2                | Connecting sensors                                    | 10       |
|   |                   | 4.0<br>4.4         | Installing optional equipment                         | 18       |
|   |                   | 4.4.1              | Electrode holder                                      | 18       |
|   |                   | 4.4.2              | Meter base stabilizing unit                           | 18       |
|   |                   | 4.4.3              | Wrist strap                                           | 19       |
|   | Operation of the  | 4.5                | Switching the instrument on and off                   | 20       |
| 5 | Operation of the  | Instrument         |                                                       | 21       |
|   |                   | 5.1<br>5.1.1       | Calibration<br>Selecting a calibration standard       | 21       |
|   |                   | 5.1.2              | Enter a cell constant                                 | 21       |
|   |                   | 5.1.3              | Enter a user-defined standard                         | 21       |
|   |                   | 5.1.4              | Performing a calibration                              | 22       |
|   |                   | 5.2                | Settings                                              | 22       |
|   |                   | 5.2.1<br>5.2.1.1   | General sellings<br>Endpoint Formats                  | 22       |
|   |                   | 5.2.2              | Measurement Settings                                  | 23       |
|   |                   | 5.2.2.1            | Timed Interval Reading                                | 23       |
|   |                   | 5.2.2.2            | Reference temperature                                 | 23       |
|   |                   | 5.2.2.3<br>5.2.2.4 | TDS factor                                            | 24<br>25 |
|   |                   | 5.2.2.5            | Conductivity Ash                                      | 25       |
|   |                   | 5.3                | Sample measurement                                    | 26       |
|   |                   | 5.3.1              | Performing a conductivity measurement                 | 26       |
|   |                   | 5.3.2              | Performing a TDS, salinity or resistivity measurement | 26       |
|   |                   | 5.4<br>5.4 1       | Using the memory<br>Storing a measurement result      | 27       |
|   |                   | 5.4.2              | Recalling from memory                                 | 27       |
|   |                   | 5.4.3              | Clearing the memory                                   | 27       |
|   |                   | 5.5                | Hot power on/off                                      | 28       |
|   |                   | 5.6                | Instrument self-test                                  | 28       |
|   |                   | 5.7                | Factory reset                                         | 28       |

| 6  | Maintenance       |        |                                                                      | 29 |
|----|-------------------|--------|----------------------------------------------------------------------|----|
|    |                   | 6.1    | Cleaning the housing                                                 | 29 |
|    |                   | 6.2    | Error messages                                                       | 29 |
|    |                   | 6.3    | Disposal                                                             | 30 |
| 7  | Product Portfolio |        |                                                                      | 31 |
| 8  | Accessories       |        |                                                                      | 32 |
| 9  | Technical data    |        |                                                                      | 33 |
| 10 | Appendix          |        |                                                                      | 34 |
|    |                   | 10.1   | Conductivity standards                                               | 34 |
|    |                   | 10.2   | Temperature correction factors                                       | 35 |
|    |                   | 10.3   | Temperature coefficients (alpha-values)                              | 36 |
|    |                   | 10.4   | Practical salinity scale (UNESCO 1978)                               | 36 |
|    |                   | 10.5   | Conductivity to TDS conversion factors                               | 36 |
|    |                   | 10.6   | Conductivity ash methods                                             | 37 |
|    |                   | 10.6.1 | Refined sugar (28 g/100 g solution) ICUMSA GS2/3-17                  | 37 |
|    |                   | 10.6.2 | Raw sugar or melasses (5 g / 100 mL solution) ICUMSA GS 1/3/4/7/8-13 | 37 |

# **1** Introduction

Thank you for purchasing this high quality METTLER TOLEDO portable meter. Everywhere you measure pH, conductivity or dissolved oxygen - the Seven2Go<sup>™</sup> portables are designed to offer you fast quality data, one-handed operation and an investment that lasts. Whether you work in the laboratory, at-line or outdoors, the Seven2Go<sup>™</sup> meters will provide you with high quality measurement everywhere you go. The Seven2Go<sup>™</sup> offers many exciting features, including:

- Simple and intuitive menus that shorten steps needed for setting up measurements and calibration
- T-pad hard keys for comfortable and fast navigation
- Rubber side-guards for comfortable, one-handed operation
- IP67 rating for the entire measurement system, including meter, sensor and the connection cables
- Useful accessories such as the electrode clip, the meter base stabilizing unit, the wrist strap and the uGo™ carrying case with hermetically sealed interior for easy cleaning

# 2 Safety Measures

# 2.1 Definition of signal warnings and symbols

Safety notes are marked with signal words and warning symbols. These show safety issues and warnings. Ignoring the safety notes may lead to personal injury, damage to the instrument, malfunctions and false results.

### Signal words

| WARNING   | for a hazardous situation with medium risk, possibly resulting in severe injuries or death if not avoided.                                                 |
|-----------|----------------------------------------------------------------------------------------------------|
| CAUTION   | for a hazardous situation with low risk, resulting in damage to the device or the property or in loss of data, or minor or medium injuries if not avoided. |
| Attention | (no symbol)<br>for important information about the product.                                                                                                |
| Note      | (no symbol)<br>for useful information about the product.                                                                                                   |

### Warning symbols

![](_page_5_Picture_6.jpeg)

General hazard

Inflammable or explosive substance

![](_page_5_Picture_9.jpeg)

### 2.2 Product specific safety notes

Your instrument represents state-of-the-art technology and complies with all recognized safety rules, however, certain hazards may arise in extraneous circumstances. Do not open the housing of the instrument; it does not contain any parts that can be maintained, repaired or replaced by the user. If you ever have problems with your instrument, contact your authorized METTLER TOLEDO dealer or service representative.

### Intended use

![](_page_5_Picture_13.jpeg)

This instrument is designed for a wide range of applications in various areas and is suitable for measuring pH (S2, S8), conductivity (S3, S7) or dissolved oxygen (S4, S9).

The use therefore requires knowledge and experience in working with toxic and caustic substances as well as knowledge and experience working with application-specific reagents, which may be toxic or hazardous.

The manufacturer shall not be held liable for any damage resulting from incorrect usage divergent to the operating instructions. Furthermore, the manufacturer's technical specifications and limits must be adhered to at all times and in no way exceeded.

Location

![](_page_5_Picture_18.jpeg)

The instrument has been developed for indoor and outdoor operation and may not be used in explosive environments.

Use the instrument in a location which is suitable for the operation, protected from direct sunlight and corrosive gases. Avoid powerful vibrations, excessive temperature fluctuations and temperatures below 0 °C and above 40 °C.

### **Protective Clothing**

It is advisable to wear protective clothing in the laboratory when working with hazardous or toxic substances.

A lab coat should be worn.

![](_page_6_Picture_3.jpeg)

Suitable eye protection such as goggles should be worn.

![](_page_6_Picture_6.jpeg)

Use appropriate gloves when handling chemicals or hazardous substances, checking their integrity before use.

### Safety notes

![](_page_6_Picture_9.jpeg)

# WARNING

![](_page_6_Picture_11.jpeg)

All relevant safety measures are to be observed when working with chemicals.

- a) Set up the instrument in a well-ventilated location.
- b) Any spills should be wiped off immediately.
- c) When using chemicals and solvents, comply with the instructions of the producer and the general lab safety rules.

![](_page_6_Picture_16.jpeg)

# Flammable solvents

WARNING

All relevant safety measures must be observed when working with flammable solvents and chemicals.

- a) Keep all sources of flame away from the workplace.
- b) When using chemicals and solvents, comply with the instructions of the producer and the general lab safety rules.

### **FCC Rules**

This device complies with Part 15 of the FCC Rules and Radio Interference Requirements of the Canadian Department of Communications. Operation is subject to the following conditions: (1) this device may not cause harmful interference, and (2) this device must accept any interference received, including interference that may cause undesired operation.

This equipment has been tested and found to comply with the limits for a Class A digital device, pursuant to Part 15 of the FCC rules. These limits are designed to provide reasonable protection against harmful interference when the equipment is operated in a commercial environment. This equipment generates, uses, and can radiate radio frequency energy and, if not installed and used in accordance with the instruction manual, may cause harmful interference to radio communications. Operation of this equipment in a residential area is likely to cause harmful interference in which case the user will be required to correct the interference at his own expense.

# 3 Design and Function

# 3.1 Overview

![](_page_8_Figure_2.jpeg)

- 2 Display
- 3 Calibration key
- 4 On/Off key
- 5 Read key
- 6 T-Pad

![](_page_8_Figure_8.jpeg)

- 7 Rubber feet
- 8 Fixing points for electrode holder
- 9 Micro-USB port (only Pro-series)
- 10 Battery compartment
- 11 Slot for wrist strap

# 3.2 Sensor connections

![](_page_8_Figure_15.jpeg)

1 LTW socket for conductivity signal input

# 3.3 T-Pad and hard keys

![](_page_8_Figure_18.jpeg)

### In Standard Screen

|   | Кеу           | Press and Release                  | Press and hold                                                            |
|---|---------------|------------------------------------|---------------------------------------------------------------------------|
| 1 | Read          | Start and manually stop a measure- |                                                                           |
|   |               | ment                               |                                                                           |
| 2 | Settings/Up 🌣 | Open setup menu                    |                                                                           |
| 3 | Store/Right 🛃 | Save last measurement data         |                                                                           |
| 4 | Mode/Down 🗇   | Switch measurement mode            |                                                                           |
| 5 | Recall/Left 🅎 | Recall measurement data            |                                                                           |
| 6 | Cal           | Start calibration                  | Recall last calibration result                                            |
| 7 | On/Off ථ      |                                    | Switch instrument on (hold for 1 sec-<br>ond) or off (hold for 3 seconds) |

### In calibration mode (indicated by $\succeq$ )

|   | Key             | Press and Release                                      | Press and hold             |
|---|-----------------|--------------------------------------------------------|----------------------------|
| 1 | Read            | Manually stop calibration Save cali-<br>bration result |                            |
| 2 | Settings/Up 🌣   |                                                        |                            |
| 3 | Store / Right 🛃 |                                                        |                            |
| 4 | Mode/Down 🗇     |                                                        |                            |
| 5 | Recall/Left 🅎   |                                                        | Discard calibration result |
| 6 | Cal             |                                                        |                            |
| 7 | On/Off 🖒        |                                                        |                            |

### In Setup mode (indicated by 🌣)

|   | Key             | Press and Release                | Press and hold                                        |
|---|-----------------|----------------------------------|-------------------------------------------------------|
| 1 | Read            | Select submenu Confirm setting   | Leave setup mode                                      |
| 2 | Settings/Up 🌣   | Edit value (increase)            | Fast value increase                                   |
| 3 | Store / Right 🛃 | Switch between changeable values |                                                       |
| 4 | Mode/Down 🗇     | Edit value (decrease)            | Fast value decrease                                   |
| 5 | Recall/Left 5   | Switch between changeable values | One level up (back to setup menu or leave setup mode) |
| 6 | Cal             |                                  |                                                       |
| 7 | On/Off ථ        |                                  |                                                       |

### In Recall mode (indicated by 5)

|   | Key             | Press and Release                 | Press and hold       |
|---|-----------------|-----------------------------------|----------------------|
| 1 | Read            | Clear memory and confirm deletion |                      |
| 2 | Settings/Up 🌣   | Navigate up                       |                      |
| 3 | Store / Right 🛃 |                                   | Cancel data deletion |
| 4 | Mode/Down 🗇     | Navigate down                     |                      |
| 5 | Recall/Left 🅎   |                                   | Leave recall mode    |
| 6 | Cal             |                                   |                      |
| 7 | On/Off ථ        |                                   |                      |

# 3.4 Display and icons

When turning on the instrument, the startup screen appears for 3 seconds. The startup screen shows all icons which can appear on the display. In the following table you find a short description about these icons.

### Note

Some icons are shown specific to the other Seven2Go routine level instruments (S2 pH/mV and S4 D0). These icons are not relevant to the operation of S3 and are not further explained below.

### Startup screen

![](_page_10_Figure_5.jpeg)

|     | Icon        | Description                                                                |
|-----|-------------|----------------------------------------------------------------------------|
| 1   | 一月          | Calibration settings                                                       |
|     |             |                                                                            |
| 2   |             | Temperature reading                                                        |
| 3   |             | Endpoint format                                                            |
|     | /A          | A Automatic                                                                |
|     |             | /T Timed                                                                   |
|     |             | / Manual                                                                   |
| 4   |             | Conductivity reading                                                       |
| 5   | IGM         | ISM sensor is detected                                                     |
|     | BIN         |                                                                            |
| 6   |             | Power status                                                               |
|     |             | fully charged,                                                             |
|     |             | Indit-charged,<br>Indit-charged                                            |
|     |             | i fully discharaed                                                         |
| 7   |             | Measurement mode                                                           |
|     | ┝╬╼╧        |                                                                            |
|     |             |                                                                            |
| 8   |             | Hot power on                                                               |
|     |             | (Never shuf down automatically until power is used up or press shuf down   |
| 0   | _           |                                                                            |
| 9   | Int         |                                                                            |
|     | iii ici     |                                                                            |
| 10  |             | Calibration mode                                                           |
|     |             | Indicates calibration mode and appears whenever you are performing a cali- |
|     |             | brallon of reviewing calibration data.                                     |
| 11  |             | Error occured                                                              |
|     |             |                                                                            |
| 12  |             | Setup mode                                                                 |
| · - |             | lough man                                                                  |
|     | •••         |                                                                            |
| 13  | Self-Diag.  | Self-diagnosis mode                                                        |
|     |             | Red Self-alagnosis indicator                                               |
|     |             | ✓ Self-diganosis passed                                                    |
| 14  |             | Reference temperature 20°                                                  |
|     |             |                                                                            |
|     |             |                                                                            |
| 15  | Ref.T.      | Reference temperature 25°                                                  |
|     | <b>25</b> ℃ |                                                                            |
| 16  |             | Current measurement method                                                 |
| 17  |             | Memory indicator / Calibration point / Error messages                      |
| 18  |             | Main setup menu structure                                                  |

# 3.5 Setup menu

### 3.5.1 Navigation

For general navigation in the setup menu read the following information:

- Press 🌣 to enter the setup menu.
- Press and hold 47 to exit the setup menu.
- Press **Read** to confirm a change.
- Press and hold **Read** to exit the setup menu and return directly to the measurement screen from every position in the setup menu.

1

2

3

4

![](_page_12_Figure_7.jpeg)

- --- Read
  - Read / save cal data
  - Confirm entered values

### 📸 Setup / Up

- Enter the setup menu.
- Move up in the menu structure.
- Edit value (increase).

### 📕 🛛 Save / Right

- Save measurement data.
- Store last calibration point to end calibration.
- Go right.

### i Mode / Down

- Change measurement mode.
- Move down in the menu structure.
- Edit value (decrease).

### 5 🧑 Recall / Left

- Recall data / recall the last step.
- Go left.
- For menu or data memory exit (press >1 s).

### 3.5.2 Menu structure

| 1. | General S  | ettings                 |
|----|------------|-------------------------|
|    | 1.         | Endpoint Formats        |
|    | 1.1        | Automatic               |
|    | 1.2        | Timed                   |
|    | 1.2.1      | Measurement Time        |
|    | 1.3        | Manual                  |
| 2. | Measuren   | nent Settings           |
|    | 1.         | Reference Temperature   |
|    | 2.         | Enter Alpha-coefficient |
|    | 3.         | Enter TDS Factor        |
|    | 4.         | Measurement Time        |
|    | 5.         | Conductivity Ash        |
| 3. | Calibratio | n Settings              |
|    | 1.         | Buffer Group / Standard |
|    | 1.1        | Standard 1              |
|    | 1.2        | Standard 2              |
|    | 1.3        | Standard 3              |
|    | 1.4        | Standard 4              |

### 3.6 Measurable parameters

With the S3 conductivity meter it is possible to measure the following parameters of a sample:

- Conductivity (µS/cm and mS/cm) The instrument will switch automatically to µS/m and mS/m depending on the measurement value (e.g. conductivity of ethanol according to the ABNT/ABR 10547 method).
- TDS (mg/L)
- Salinity (psu)
- Resistivity (MΩ·cm)
- Conductivity ash (%)

To change the measurement mode, press  $\square$  as often as the desired appears.

### See also

- Performing a conductivity measurement (page 26)
- Performing a TDS, salinity or resistivity measurement (page 26)

# 4 Putting into Operation

# 4.1 Scope of delivery

![](_page_14_Picture_2.jpeg)

S3 instrument for conductivity measurement

![](_page_14_Picture_4.jpeg)

Battery LR3/AA 1.5V 4 pcs.

![](_page_14_Picture_6.jpeg)

Electrode holder

![](_page_14_Picture_8.jpeg)

CD-ROM including operating instructions

# 4.2 Installing the batteries

![](_page_15_Picture_1.jpeg)

# 4.3 Connecting sensors

![](_page_16_Picture_1.jpeg)

### ISM<sup>®</sup> sensor

When connecting an ISM<sup>®</sup> sensor to the meter, one of the following conditions have to be met for the calibration data to be transferred automatically from the chip of the sensor into the meter and is used for further measurements. After attaching the ISM<sup>®</sup> sensor ...

- The meter must be switched on.
- (If the meter is already switched on) the **READ** key is pressed.
- (If the meter is already switched on) the CAL key is pressed.

We strongly recommend you to switch off the meter when disconnecting an ISM sensor. In doing so, you make sure that the sensor is not removed while the instrument is reading data from or writing data to the ISM-chip of the sensor.

The **ISM** icon is appears on the display and the sensor ID of the sensor chip is registered and appears on the display.

The calibration history, the initial certificate and the maximum temperature can be reviewed and printed in the data memory.

# 4.4 Installing optional equipment

### 4.4.1 Electrode holder

For a safe placing of the electrode you can mount an electrode holder on the side of the instrument. The electrode holder is part of delivery. You can mount it on either sides of the instrument for your personal handling.

1 Remove the protective clips (1).

2 Push the electrode holder (1) into the recess (2) of the instrument.

![](_page_17_Figure_5.jpeg)

![](_page_17_Figure_6.jpeg)

### 4.4.2 Meter base stabilizing unit

The meter base stabilizing unit should be mounted when using the instrument on a desk. It ensures a more firm and secure stand when pressing the keys.

1 Remove the protective clips (1).

![](_page_17_Figure_10.jpeg)

2 Push the meter base stabilizing unit (1) into the recesses (2) of the instrument.

![](_page_17_Picture_12.jpeg)

# 4.4.3 Wrist strap

For better protection against damage caused by dropping, you can mount the wrist strap as shown in the following diagrams.

![](_page_18_Figure_2.jpeg)

# 4.5 Switching the instrument on and off

- 1 Press and release O to switch on the instrument.
  - All segmented digital numbers and icons are displayed for 2 seconds. After that the installed software version appears (e.g. 1.00) and the instrument is ready for use.
- 2 Press O for 2 seconds and release to switch off the instrument.

![](_page_19_Picture_4.jpeg)

### Note

• By default after 10 minutes not in use, the instrument shuts down automatically. The auto-off function can be turned on/off in the setup menu, under **General settings**.

### See also

• Hot power on/off (page 28)

# **5** Operation of the Instrument

### 5.1 Calibration

### Note

To determine the cell constant of a conductivity sensor, perform a calibration as described below.

### 5.1.1 Selecting a calibration standard

- 1 Press 🌣 to enter the setup menu.
- 2 Select Calibration Settings and press Read.
- 3 Select your standard by using 🗘 and 🗇 and press Read to confirm.

By default the following 3 standards are available:

- 84 µS/cm
- 1413 µS/cm
- 12.88 mS/cm

Tables for automatic temperature compensation are programmed in the meter for each standard.

### See also

• Appendix (page 34)

### 5.1.2 Enter a cell constant

If the cell constant of the conductivity cell being used is accurately known, it can be entered directly in the meter (0.01 - 500.0 uS/cm).

- 1 Press 🌣 to enter the setup menu.
- 2 Select Calibration Settings and press Read.
- 3 Select Standard 0 by using 🌣 and 🗇 and press 🕭 to confirm.
- 4 Increase or decrease the cell constant value by using 🌣 and 🗇 and press Read to confirm.
- 5 Press and hold 5 to exit the setup menu.

### 5.1.3 Enter a user-defined standard

There are 4 standards to choose from in the **Calibration Settings**. **Standard 1** - **Standard 3** are fixed. **Standard 4** can be altered (user-defined).

- Standard 1 = 84 uS/cm (fix)
- Standard 2 = 1413 uS/cm (fix)
- **Standard 3** = 12.88 mS/cm (fix)
- Standard 4 = 0.01 200.00 mS/cm (user-defined)

To define a user-defined standard follow these steps:

- 1 Press 🌣 to enter the setup menu.
- 2 Select Calibration Settings, press Read and select Standard 4 using 🌣 and 🗇.
- 3 Press 🛃 to confirm.
- 4 Change the value by using  $\clubsuit$  and  $\square$ .
- 5 Press Read to confirm.
- 6 Press and hold 5 to exit the setup menu.

### 5.1.4 Performing a calibration

- A sensor is connected to the instrument.
- 1 Place the sensor in a defined calibration standard and press Cal.
  - $\Rightarrow$  The calibration icon and the measurement icon appear on the display.
- The automatic endpoint A is the default setting of the meter. When the signal has stabilized, the display freezes automatically, /A appears and the measurement icon disappears.
  or -
  - To manually endpoint a measurement, press **Read**. The display freezes and / appears.
  - ⇒ The relevant value is displayed and stored and the measurement icon disappears from the display.
- 3 Press **Read** to accept the calibration and return to sample measurement or press 5 to reject the calibration.

### Note

• To ensure the most accurate conductivity readings, you should verify your cell constant with a standard solution regularly and recalibrate if necessary. Use always fresh standards.

### 5.2 Settings

### 5.2.1 General settings

Stability criteria for conductivity measurement:

The sensor input signal must not deviate by more than 0.4% from the measured average conductivity of the sample in 6 seconds. There is no user-defined configuration needed.

### 5.2.1.1 Endpoint Formats

The Seven2Go<sup>™</sup> offers three different endpoint formats:

### Automatic endpoint:

With the automatic endpoint the selected stability criterion (fast, normal) determines the end of an individual reading depending on the behavior of the sensor used. This ensures an easy, quick, and precise measurement.

### Timed endpoint:

The measurement stops after a user-defined period of time (5 s - 3600 s).

### Manual endpoint:

Unlike Auto, user interaction is required to stop the measurement reading in manual mode. The three different endpoint formats can be selected in the General settings.

- 1 Press 🌣 to enter the setup menu.
- 2 Select General Settings and press Read twice.
- 3 Choose the endpoint format by using  $\clubsuit$  or  $\square$ .
- 4 Press Read to confirm.
- 5 Press and hold 5 to exit the setup menu.

### 5.2.2 Measurement Settings

### 5.2.2.1 Timed Interval Reading

A reading is taken every time after a certain interval (1 - 200 s) defined in the menu has elapsed. When working in the **Timed Interval Readings** mode, the interval can be defined by entering the seconds. The measurement series stops according to the selected endpoint format (**Automatic**, **Manual**, or **Timed**). When **Timed Interval Readings** is **On**, Int. appears on the screen.

- 1 Press 🌣 to enter the setup menu.
- 2 Select Measurement Settings and press Read.
- 3 Choose interval time by using 🌣 or 🗇.
- 4 Press Read to confirm.
- 5 Press and hold 5 to exit the setup menu.

### 5.2.2.2 Reference temperature

The reference temperature can be set in the Measurement settings.

Two reference temperatures are available:

- 20 °C (68 °F)
- 25 °C (77 °F).

To change the reference temperature follow these steps:

- 1 Press 🌣 to enter the setup menu.
- 2 Select Measurement Settings and press Read twice.
- 3 Select the reference temperature by using 5 or  $\clubsuit$ .
- 4 Press Read to confirm.
- 5 Press and hold 5 to exit the setup menu.

### 5.2.2.3 Temperature correction/alpha-coefficient

If needed, you can define the alpha-coefficient In the measurement settings as follows:

- 1 Press 🌣 to enter the setup menu.
- 2 Select Measurement Settings and press Read three times.
- 3 Edit the alpha-coefficient value by using 40 or 🛃.
- 4 Press Read to confirm.
- 5 Press and hold 5 to exit the setup menu.

With most solutions, a linear interrelationship between conductivity and temperature is given. In such cases, select the linear temperature correction method. Enter a linear temperature correction factor (alpha-coefficient) to define this dependency. You can define a temperature correction coefficient between 0.000 - 10.000%/°C. The measured conductivity is corrected and displayed using the following formula:

 $GT_{Ref} = GT/(1 + (\alpha(T - T_{Ref}))/100 \%)$ 

### Formula definitions

- GT = conductivity measured at temperature T (mS/cm)
- GT<sub>Ref</sub> = conductivity (mS/cm) displayed by the instrument, calculated back to the reference temperature T<sub>Ref</sub>
- $\alpha$  = linear temperature correction coefficient (%/°C);  $\alpha$  = 0: no temperature correction
- T = measured temperature (°C)
- T<sub>Ref</sub> = Reference temperature (20 °C or 25 °C)

### No temperature correction

In some cases, for example, when measuring according to USP/EP (United States/European Pharmacopeia) you need to switch off the temperature correction. This can be done by entering a linear correction factor of 0 %/ °C.

Each sample has different temperature behavior. For pure salt solutions the correct coefficient can be found in literature, otherwise you need to determine the  $\alpha$ -coefficient by measuring the conductivity of the sample at two temperatures and calculate the coefficient by using the formula below.

 $\alpha$  = (GT1 - GT2) \* 100% / (T1 - T2) / GT2

T1: Typical sample temperature

T2: Reference temperature

GT1: Measured conductivity at typical sample temperature

GT2: Measured conductivity at reference temperature

### Non-linear

The conductivity of natural water shows strong non-linear temperature behavior. For this reason, use the non-linear correction for natural water. The measured, non-temperature corrected conductivity is multiplied by the factor  $f_{25}$  for the measured temperature (see value table in Appendix) and thus corrected to the reference temperature of 25 °C:

 $G_{T25} = GT \cdot f_{25}$ 

The conductivity corrected to 25 °C is divided by 1.116 (see f<sub>25</sub> for 20.0 °C)

 $GT_{20} = (GT \cdot f_{25})/1.116$ 

Note

Conductivity measurements of natural water can only be performed at temperatures ranging from 0 °C to 36 °C. Otherwise, the warning message "Temp. out of nLF correction range" appears.

### 5.2.2.4 TDS factor

TDS (Total dissolved solids) is calculated by multiplying the conductivity value with the TDS factor. A factor between 0.40 and 1.00 can be entered. To edit the TDS factor follow these steps:

- 1 Press 🌣 to enter the setup menu.
- 2 Select Measurement Settings and press Read four times.
- 3 Edit the TDS value by using 47 or 🛃.
- 4 Press Read to confirm.
- 5 Press and hold 5 to exit the setup menu.

### 5.2.2.5 Conductivity Ash

Conductivity Ash (%) is an important parameter that reflects the content of soluble inorganic salts in refined sugar or raw sugar/melasses. The value expresses the amount of such impurities in the analyzed sugar sample. This meter can measure conductivity ash according to the following two ICUMSA methods (see "Appendix: Conductivity ash methods"):

- 28 g / 100 g solution (refined sugar ICUMSA GS2/3-17)
- 5 g / 100 mL solution (raw sugar ICUMSA GS1/3/4/7/8-13)

The instrument will directly convert the measured conductivity to conductivity ash % according to the selected method. The user has the possibility to enter the conductivity of the used water for preparing the sugar solutions in  $\mu$ S/cm (0.0 to 100.0  $\mu$ S/cm). This value is then used for correcting the measured conductivity ash values according to the formula given in the Appendix.

### Note

Conductivity ash measurements are only possible in the temperature range from 15 °C to 25 °C.

To edit the conductivity ash of used water follow these steps:

- 1 Press 🌣 to enter the setup menu.
- 2 Select Measurement Settings and press Read five times.
- 3 Select the conductivity ash by using 5 or 🛃.
- 4 Press Read to confirm.
- 5 Press and hold 5 to exit the setup menu.

# 5.3 Sample measurement

### Note

![](_page_25_Picture_2.jpeg)

### Stability criterion for conductivity measurement

The sensor input signal must not deviate by more than 0.4% from the measured average conductivity of the sample in 6 seconds.

### 5.3.1 Performing a conductivity measurement

- A sensor is connected to the instrument.
- The measurement parameters are fully set.
- 1 Place the sensor in the sample and press Read to start the measurement.
  - ⇒ The measurement icon appears on the display and the decimal point blinks.
  - ⇒ The display shows the value of the sample.
- 2 The automatic endpoint **A** is the default setting of the meter. When the signal has stabilized, the display freezes automatically, /A appears and the measurement icon disappears.

- or -

- To manually endpoint a measurement, press **Read**. The display freezes and  $\frown$  appears.
- ⇒ The measured value is displayed.
- 3 Press 🛃 to store the measured value.

### Note

Press Read to switch between the automatic and manual endpoint modes.

### 5.3.2 Performing a TDS, salinity or resistivity measurement

- A sensor is connected to the instrument.
- The measurement parameters are fully set.
- 1 Press Mode to switch between the measurement modes and select the desired. Press Read to confirm.
- 2 Place the sensor in the sample and press Read to start the measurement.
  - $\Rightarrow$  The measurement icon appears on the display and the decimal point blinks.
  - ⇒ The display shows the value of the sample.
- 3 The automatic endpoint **A** is the default setting of the meter. When the signal has stabilized, the display freezes automatically, /Ā appears and the measurement icon disappears.

- or -

- To manually endpoint a measurement, press Read. The display freezes and M appears.
- ⇒ The measured value is displayed.
- 4 Press to store the measured value.

### Note

- For accurate measurement with the S3 conductivity meter it is important to use a sensor with a built-in temperature sensor.
- The use of the special IP67 conductivity and temperature sensor InLab<sup>®</sup>738-ISM or InLab<sup>®</sup>742-ISM guarantees optimum performance even in very humid environments.

# 5.4 Using the memory

### 5.4.1 Storing a measurement result

The Seven2Go<sup>™</sup> can store up to 200 endpointed results.

- Press when the measurement has endpointed.
  - ➡ M0001 indicates that one result has been stored, and M2000 that the maximum of 200 results have been stored.

### Note

If you press S when M2000 is displayed, FUL indicates that the memory is full. To store further data you will have to clear the memory.

### See also

• Clearing the memory (page 27)

### 5.4.2 Recalling from memory

- 1 Press 45 to recall the stored values from memory when the current measurement has endpointed.
- 2 Press 🗘 or 🗇 to scroll through the stored results.
  - ⇒ **R0001** to **R2000** indicates which result is currently displayed.
- 3 Press Read to exit.

### 5.4.3 Clearing the memory

- 1 Press 5 to recall the stored values.
- 2 Press 🜣 or 🗇 to scroll through the stored results until **ALL** appears.
- 3 Press Read.
  - $\Rightarrow$  **CLr** blinks on the display.
- 4 Press Read to confirm the deletion or long-press 5 to cancel.

# 5.5 Hot power on/off

Generally the instrument shuts down automatically after 10 minutes of not in use. This is for saving battery life. With **hot power on** you can deactivate this setting. If **hot power on** is active, the instrument will never power off until battery power is used up or the user presses  $\circlearrowright$  manually.

### Activate hot power on:

- Press O and Read simultaneously.
  - $\Rightarrow$  Hot power on is activated,  $\heartsuit$  appears on the display.

### Deactivate hot power on:

- Press O and Read simultaneously.
  - $\Rightarrow$  Hot power on is deactivated,  $\heartsuit$  disappears from the display.

### Note

On delivery and after doing a factory reset, the hot power on function is OFF.

### 5.6 Instrument self-test

- 1 Press Read and Cal simultaneously until appears.
  - ⇒ First that each icon blinks one after the other whereby you can check if all icons are correctly shown on the display. After that, the full screen will be displayed.
  - ⇒ After that, % starts to blink and the 7 hardkey-icons are shown on the display.
- 2 Press any hardkey.
  - ⇒ The specific icon disappears from the display.
- 3 Press each hardkey one time.
- ⇒ When the self-diagnosis is completed successfully, PAS and ✓ appears. If the self-diagnosis is failed, Err 1 appears.

### Note

• You must press all hardkeys within 2 minutes. Otherwise Err 1 appears and the self-diagnosis has to be redone.

### See also

Error messages (page 29)

### 5.7 Factory reset

![](_page_27_Picture_23.jpeg)

### - -

Note

### Loss of data!

With a factory reset all user-specific settings will be set to standard. Also all data memories (e.g. sample IDs, User IDs) will be deleted.

- The instrument is switched on.
- 1 Press Read and Simultaneously.
  - $\Rightarrow$  **RST** appears on the display.
- 2 Press O.
  - ⇒ The instrument switches off.
  - ⇒ All settings are reset.
- 3 Press O to switch on the instrument.

# 6 Maintenance

# 6.1 Cleaning the housing

![](_page_28_Picture_2.jpeg)

The meters do not require any maintenance other than an occasional wipe with a damp cloth. The housing is made of acrylonitrile butadiene styrene/polycarbonate (ABS/PC). This material is sensitive to some organic solvents, such as toluene, xylene and methyl ethyl ketone (MEK).

- Clean the housing of the instrument using a cloth dampened with water and a mild detergent.

### 6.2 Error messages

| Error O  | Error to access memory                                                                                                    | •   /                                                                                                    | Switch Seven2Go off and on again.<br>If this error persists, call METTLER TOLEDO Ser-<br>vice.                                                                                                    |
|----------|----------------------------------------------------------------------------------------------------|----------------------------------------------------------------------------------------------------|----------------------------------------------------------------------------------------------------|
| Error 1  | Self-diagnosis failed:<br>Not all key presses recognized within 2<br>minutes                                                       | •  <br>+<br>•                                                                                                    | Repeat the self-diagnosis procedure and make<br>sure that you finish pressing all seven keys within<br>two minutes.<br>If the error appears again, call METTLER TOLEDO<br>Service.                                                                                                    |
| Error 2  | Conductivity, resistivity, TDS, salinity or<br>cond.ash reading is outside specified<br>range<br>(see technical data in chapter 9) | • 1<br>• ()<br>• ()<br>• | Make sure the electrode placed in the sample<br>solution.<br>Check the calibration data. If needed, re-calibrate<br>the sensor.<br>Make sure that the sensor is not damaged.<br>Check if the sensor is properly connected. Neither<br>the electrode plug nor the instrument's connector<br>must be oxidized.<br>Verify that all pins of the sensor cable plugs are<br>straight (not bent).<br>To exclude a problem with the meter, measure the<br>conductivity without connected sensor; it must be<br>0 µS/cm. |
| Error 3  | Measured temperature during calibration is<br>outside specified range<br>(see list of calibration standards in the<br>appendix)    | •  <br> <br> <br>                                                                                                    | Keep the calibration standard temperature within<br>the range for calibration.<br>To check the temperature reading, perform a mea-<br>surement in air at room temperature and verify<br>correct reading.                                                                                                    |
| Error 8  | Meter is set to cond. ash and measured temperature is outside range 15 25 °C                                                       | • /                                                                                                    | Adjust the temperature of the sample.                                                                                                    |
| Error 9  | Measurement data cannot be stored twice                                                                                            | •                                                                                                    | Measured value has already been stored.                                                                                                    |
| Error 10 | Memory is full                                                                                                    | • /<br>• [                                                                                                    | Already 200 results have been saved.<br>Delete some results or clear the memory.                                                                                                    |

# 6.3 Disposal

In conformance with the European Directive 2002/96/EC on Waste Electrical and Electronic Equipment (WEEE) this device may not be disposed of in domestic waste. This also applies to countries outside the EU, per their specific requirements.

![](_page_29_Picture_2.jpeg)

Please dispose of this product in accordance with local regulations at the collecting point specified for electrical and electronic equipment. If you have any questions, please contact the responsible authority or the distributor from which you purchased this device. Should this device be passed on to other parties (for private or professional use), the content of this regulation must also be related.

Thank you for your contribution to environmental protection.

# 7 Product Portfolio

| Meter and Kits                                                                  | Order No. |
|---------------------------------------------------------------------------------|-----------|
| Seven2Go Conductivity meter S3 ONLY                                             | 30207954  |
| S3-Standard Kit                                                                 | 30207955  |
| Seven2Go Conductivity meter S3-Standard Kit with InLab® 738-ISM                 |           |
| S3-Field Kit                                                                    | 30207956  |
| Seven2Go Conductivity meter S3-Field Kit with InLab® 738-ISM and uGo™ carrying  |           |
| case                                                                            |           |
| S3-Bioethanol Kit                                                               | 30207957  |
| Seven2Go Conductivity meter S3-Bioethanol Kit with InLab® 725 and uGo™ carrying |           |
| case                                                                            |           |

# 8 Accessories

| Parts                                                                                                    | Order No.                                                                                                    |
|----------------------------------------------------------------------------------------------------|----------------------------------------------------------------------------------------------------|
| uGo™ carrying case                                                                                                    | 30122300                                                                                                    |
| Seven2Go meter benchtop stabilizing base                                                                                                    | 30122303                                                                                                    |
| Seven2Go electrode clip and electrode clip covers (4 pcs.)                                                                                                    | 30137805                                                                                                    |
| Seven2Go wrist strap (METTLER TOLEDO)                                                                                                    | 30122304                                                                                                    |
| InLab® 738-ISM,                                                                                                    | 51344110                                                                                                    |
| 4 graphite poles, epoxy shaft, ATC, cell constant: 0.57cm <sup>-1</sup>                                                                                                    |                                                                                                    |
| InLab® 742-ISM                                                                                                    | 51344116                                                                                                    |
| 2 steel poles, steel V4A shaft, ATC, cell constant: 0.105 cm <sup>-1</sup>                                                                                                    |                                                                                                    |
| InLab® 725,                                                                                                    | 30014160                                                                                                    |
| 2 platinum poles, glass shaft, ATC, cell constant: 0.1 cm <sup>-1</sup>                                                                                                    |                                                                                                    |
| Mini-DIN to LTW adapter (for InLab 725)                                                                                                    | 51302329                                                                                                    |
| uPlace electrode arm                                                                                                    | 30019823                                                                                                    |
| Colutions                                                                                                    | Ordor No                                                                                                    |
| Solutions                                                                                                    | Oldel NO.                                                                                                    |
| 1.3 μS/cm conductivity check solution (single use), 250 mL:                                                                                                    | 30090847                                                                                                    |
| 1.3 μS/cm conductivity check solution (single use), 250 mL:     10 μS/cm conductivity standard solution, 250 mL                                                                                                    | 30090847<br>51300169                                                                                                    |
| 1.3 μS/cm conductivity check solution (single use), 250 mL:     10 μS/cm conductivity standard solution, 250 mL     10 μS/cm conductivity standard, 30 x 20 mL                                                                                                    | 30090847       51300169       30111141                                                                                           |
| Solutions1.3 μS/cm conductivity check solution (single use), 250 mL:10 μS/cm conductivity standard solution, 250 mL10 μS/cm conductivity standard, 30 x 20 mL84 μS/cm conductivity standard solution, 250 mL                                                                                                    | 30090847       51300169       30111141       51302153                                                                            |
| Solutions1.3 μS/cm conductivity check solution (single use), 250 mL:10 μS/cm conductivity standard solution, 250 mL10 μS/cm conductivity standard, 30 x 20 mL84 μS/cm conductivity standard solution, 250 mL84 μS/cm conductivity standard, 30 x 20 mL                                                                                                    | 30090847       51300169       30111141       51302153       30111140                                                             |
| Solutions1.3 μS/cm conductivity check solution (single use), 250 mL:10 μS/cm conductivity standard solution, 250 mL10 μS/cm conductivity standard, 30 x 20 mL84 μS/cm conductivity standard solution, 250 mL84 μS/cm conductivity standard, 30 x 20 mL500 μS/cm conductivity standard, 30 x 20 mL                                                                                                    | 30090847       51300169       30111141       51302153       30111140       51300170                                              |
| Solutions1.3 μS/cm conductivity check solution (single use), 250 mL:10 μS/cm conductivity standard solution, 250 mL10 μS/cm conductivity standard, 30 x 20 mL84 μS/cm conductivity standard solution, 250 mL84 μS/cm conductivity standard, 30 x 20 mL500 μS/cm conductivity standard solution, 250 mL1413 μS/cm conductivity standard solution, 30 x 20 mL                                                                                                    | 30090847     51300169     30111141     51302153     30111140     51300170     51302049                                           |
| Solutions1.3 μS/cm conductivity check solution (single use), 250 mL:10 μS/cm conductivity standard solution, 250 mL10 μS/cm conductivity standard, 30 x 20 mL84 μS/cm conductivity standard solution, 250 mL84 μS/cm conductivity standard, 30 x 20 mL500 μS/cm conductivity standard solution, 250 mL1413 μS/cm conductivity standard solution, 30 x 20 mL1413 μS/cm conductivity standard solution, 30 x 20 mL                                                                                                    | 30090847     51300169     30111141     51302153     30111140     51300170     51302049     51350096                              |
| Solutions1.3 μS/cm conductivity check solution (single use), 250 mL:10 μS/cm conductivity standard solution, 250 mL10 μS/cm conductivity standard, 30 x 20 mL84 μS/cm conductivity standard solution, 250 mL84 μS/cm conductivity standard, 30 x 20 mL500 μS/cm conductivity standard, 30 x 20 mL1413 μS/cm conductivity standard solution, 250 mL1413 μS/cm conductivity standard solution, 30 x 20 mL1413 μS/cm conductivity standard solution, 30 x 20 mL12.88 mS/cm conductivity standard solution, 30 x 20 mL                                                                                                    | 30090847       51300169       30111141       51302153       30111140       51300170       51302049       51350096       51302050 |
| Solutions1.3 μS/cm conductivity check solution (single use), 250 mL:10 μS/cm conductivity standard solution, 250 mL10 μS/cm conductivity standard, 30 x 20 mL84 μS/cm conductivity standard solution, 250 mL84 μS/cm conductivity standard, 30 x 20 mL500 μS/cm conductivity standard solution, 250 mL1413 μS/cm conductivity standard solution, 30 x 20 mL1413 μS/cm conductivity standard solution, 30 x 20 mL1413 μS/cm conductivity standard solution, 6 x 250 mL12.88 mS/cm conductivity standard solution, 6 x 250 mL12.88 mS/cm conductivity standard solution, 6 x 250 mL                                                                                                    | 30090847     51300169     30111141     51302153     30111140     51300170     51302049     51350096     51350098                 |
| Solutions1.3 μS/cm conductivity check solution (single use), 250 mL:10 μS/cm conductivity standard solution, 250 mL10 μS/cm conductivity standard, 30 x 20 mL84 μS/cm conductivity standard solution, 250 mL84 μS/cm conductivity standard, 30 x 20 mL500 μS/cm conductivity standard solution, 250 mL1413 μS/cm conductivity standard solution, 30 x 20 mL1413 μS/cm conductivity standard solution, 30 x 20 mL12.88 mS/cm conductivity standard solution, 6 x 250 mL12.88 mS/cm conductivity standard solution, 6 x 250 mL12.88 mS/cm conductivity standard solution, 6 x 250 mL12.88 mS/cm conductivity standard solution, 6 x 250 mL12.88 mS/cm conductivity standard solution, 6 x 250 mL | 30090847     30111141     51302153     30111140     51300170     51302049     51350096     51350098     Order No.                |

# 9 Technical data

### General

| Power requirements  | Batteries                               | 4 x LR6/AA 1.5 V Alkaline        |
|---------------------|-----------------------------------------|----------------------------------|
|                     |                                         | - or -                           |
|                     |                                         | 4 x HR6/AA 1.3 V NiMH recharae-  |
|                     |                                         | able                             |
|                     | Battery life                            | 250400 h                         |
| Dimensions          | Height                                  | 222 mm                           |
|                     | Width                                   | 70 mm                            |
|                     | Depth                                   | 35 mm                            |
|                     | Weight                                  | 270 g                            |
| Display             | LCD                                     | Segmented LCD, b/w               |
| Ambient conditions  | Operating temperature                   | 040°C                            |
|                     | Relative humidity                       | 5%85% (non-condensing) at        |
|                     |                                         | 31 °C,                           |
|                     |                                         | linearly descending to 50% at 40 |
|                     |                                         |                                  |
|                     | Overvoltage category                    |                                  |
|                     | Pollution degree                        | 2                                |
|                     | Maximum operating altitude              | Up to 2000 m                     |
|                     | Range of application                    | For indoor and outdoor use       |
| Materials           | Housing                                 | ABS/PC reinforced                |
|                     | Window                                  | Polymethyl methacrylate (PMMA)   |
|                     | IP Protection class                     | IP67                             |
| Measurement         |                                         |                                  |
| Parameters          | Conductivity, TDS, salinity, specific r | esistance, conductivity ash      |
| Sensor input        | Conductivity                            | Standard LTW 7-pin (IP67)        |
| Conductivity        | Measuring range                         | 0.01 µS/cm500 mS/cm              |
|                     | Resolution                              | 0.011 (auto-range)               |
|                     | Accuracy (sensor input)                 | ± 0.5%                           |
| TDS                 | Measuring range                         | 0.01 mg/L300 g/L                 |
|                     | Resolution                              | 0.011                            |
|                     | Accuracy (sensor input)                 | ± 0.5%                           |
| Specific Resistance | Measuring range                         | 0.00100.0 MΩ·cm                  |
|                     | Resolution                              | 0.010.1                          |
|                     | Accuracy (sensor input)                 | ± 0.5%                           |
| Salinity            | Measuring range                         |                                  |

|                         | Resolution                        | 0.010.1                    |
|-------------------------|-----------------------------------|----------------------------|
|                         | Accuracy (sensor input)           | ± 0.5%                     |
| Salinity                | Measuring range                   | 0.0042 psu                 |
|                         | Resolution                        | 0.010.1                    |
|                         | Accuracy (sensor input)           | ± 0.5%                     |
| Conductivity Ash        | Measuring range                   | 0.002022 %                 |
|                         | Resolution                        | 0.01, 0.1, 1% (auto-range) |
|                         | Accuracy (sensor input)           | 0.5%                       |
| Temperature             | Measuring range                   | –5…105 °C                  |
|                         | Resolution                        | 0.1 °C                     |
|                         | Accuracy (sensor input)           | ± 0.2 °C                   |
|                         | ATC                               | Yes                        |
|                         | Reference temperature             | 20/25 °C                   |
|                         | Temperature correction mode       | Linear                     |
| Calibration             | Calibration points                | 1                          |
|                         | Predefined conductivity standards | 3                          |
| Data security / storage | ISM® (light version)              | Yes                        |
|                         | Memory size                       | 200                        |

# 10 Appendix

# 10.1 Conductivity standards

# International (Ref. 25°C)

| T [°C] | 10 µS/cm | 84 µS/cm | 500 µS/cm | 1413 µS/cm | 12.88 mS/cm |
|--------|----------|----------|-----------|------------|-------------|
| 5      | 6.13     | 53.02    | 315.3     | 896        | 8.22        |
| 10     | 7.10     | 60.34    | 359.6     | 1020       | 9.33        |
| 15     | 7.95     | 67.61    | 402.9     | 1147       | 10.48       |
| 20     | 8.97     | 75.80    | 451.5     | 1278       | 11.67       |
| 25     | 10.00    | 84.00    | 500.0     | 1413       | 12.88       |
| 30     | 11.03    | 92.19    | 548.5     | 1552       | 14.12       |
| 35     | 12.14    | 100.92   | 602.5     | 1667       | 15.39       |

### Chinese Standards (Ref. 25°C)

| T [°C] | 146.5 µS/cm | 1408 µS/cm | 12.85 mS/cm | 111.3 mS/cm |
|--------|-------------|------------|-------------|-------------|
| 15     | 118.5       | 1141.4     | 10.455      | 92.12       |
| 18     | 126.7       | 1220       | 11.163      | 97.8        |
| 20     | 132.2       | 1273.7     | 11.644      | 101.7       |
| 25     | 146.5       | 1408.3     | 12.852      | 111.31      |
| 35     | 176.5       | 1687.6     | 15.353      | 131.1       |

### Japanese Standards (Ref. 20°C)

| T [°C] | 1330.00 µS/cm | 133.00 µS/cm | 26.6 µS/cm |
|--------|---------------|--------------|------------|
| 0      | 771.40        | 77.14        | 15.428     |
| 5      | 911.05        | 91.11        | 18.221     |
| 10     | 1050.70       | 105.07       | 21.014     |
| 15     | 1190.35       | 119.04       | 23.807     |
| 20     | 1330.00       | 133.00       | 26.6       |
| 25     | 1469.65       | 146.97       | 29.393     |
| 30     | 1609.30       | 160.93       | 32.186     |
| 35     | 1748.95       | 174.90       | 34.979     |

### Saturated NaCl (Ref. 25°C)

| T [°C] | 251.3 mS/cm |
|--------|-------------|
| 5      | 155.5       |
| 10     | 177.9       |
| 15     | 201.5       |
| 20     | 226.0       |
| 25     | 251.3       |
| 30     | 277.4       |
| 35     | 304.1       |

# 10.2 Temperature correction factors

| Temperature correction factors 125 for non-linear conductivity correction |
|---------------------------------------------------------------------------|
|---------------------------------------------------------------------------|

| remperur | ule collec |       | 5 125 101 1 | ion-imeur | CONTRACTIV | IN COLLEC |       |       |       |       |
|----------|------------|-------|-------------|-----------|------------|-----------|-------|-------|-------|-------|
| °C       | .0         | .1    | .2          | .3        | .4         | .5        | .6    | .7    | .8    | .9    |
| 0        | 1.918      | 1.912 | 1.906       | 1.899     | 1.893      | 1.887     | 1.881 | 1.875 | 1.869 | 1.863 |
| 1        | 1.857      | 1.851 | 1.845       | 1.840     | 1.834      | 1.829     | 1.822 | 1.817 | 1.811 | 1.805 |
| 2        | 1.800      | 1.794 | 1.788       | 1.783     | 1.777      | 1.772     | 1.766 | 1.761 | 1.756 | 1.750 |
| 3        | 1.745      | 1.740 | 1.734       | 1.729     | 1.724      | 1.719     | 1.713 | 1.708 | 1.703 | 1.698 |
| 4        | 1.693      | 1.688 | 1.683       | 1.678     | 1.673      | 1.668     | 1.663 | 1.658 | 1.653 | 1.648 |
| 5        | 1.643      | 1.638 | 1.634       | 1.629     | 1.624      | 1.619     | 1.615 | 1.610 | 1.605 | 1.601 |
| 6        | 1.596      | 1.591 | 1.587       | 1.582     | 1.578      | 1.573     | 1.569 | 1.564 | 1.560 | 1.555 |
| 7        | 1.551      | 1.547 | 1.542       | 1.538     | 1.534      | 1.529     | 1.525 | 1.521 | 1.516 | 1.512 |
| 8        | 1.508      | 1.504 | 1.500       | 1.496     | 1.491      | 1.487     | 1.483 | 1.479 | 1.475 | 1.471 |
| 9        | 1.467      | 1.463 | 1.459       | 1.455     | 1.451      | 1.447     | 1.443 | 1.439 | 1.436 | 1.432 |
| 10       | 1.428      | 1.424 | 1.420       | 1.416     | 1.413      | 1.409     | 1.405 | 1.401 | 1.398 | 1.384 |
| 11       | 1.390      | 1.387 | 1.383       | 1.379     | 1.376      | 1.372     | 1.369 | 1.365 | 1.362 | 1.358 |
| 12       | 1.354      | 1.351 | 1.347       | 1.344     | 1.341      | 1.337     | 1.334 | 1.330 | 1.327 | 1.323 |
| 13       | 1.320      | 1.317 | 1.313       | 1.310     | 1.307      | 1.303     | 1.300 | 1.297 | 1.294 | 1.290 |
| 14       | 1.287      | 1.284 | 1.281       | 1.278     | 1.274      | 1.271     | 1.268 | 1.265 | 1.262 | 1.259 |
| 15       | 1.256      | 1.253 | 1.249       | 1.246     | 1.243      | 1.240     | 1.237 | 1.234 | 1.231 | 1.228 |
| 16       | 1.225      | 1.222 | 1.219       | 1.216     | 1.214      | 1.211     | 1.208 | 1.205 | 1.202 | 1.199 |
| 17       | 1.196      | 1.193 | 1.191       | 1.188     | 1.185      | 1.182     | 1.179 | 1.177 | 1.174 | 1.171 |
| 18       | 1.168      | 1.166 | 1.163       | 1.160     | 1.157      | 1.155     | 1.152 | 1.149 | 1.147 | 1.144 |
| 19       | 1.141      | 1.139 | 1.136       | 1.134     | 1.131      | 1.128     | 1.126 | 1.123 | 1.121 | 1.118 |
| 20       | 1.116      | 1.113 | 1.111       | 1.108     | 1.105      | 1.103     | 1.101 | 1.098 | 1.096 | 1.093 |
| 21       | 1.091      | 1.088 | 1.086       | 1.083     | 1.081      | 1.079     | 1.076 | 1.074 | 1.071 | 1.069 |
| 22       | 1.067      | 1.064 | 1.062       | 1.060     | 1.057      | 1.055     | 1.053 | 1.051 | 1.048 | 1.046 |
| 23       | 1.044      | 1.041 | 1.039       | 1.037     | 1.035      | 1.032     | 1.030 | 1.028 | 1.026 | 1.024 |
| 24       | 1.021      | 1.019 | 1.017       | 1.015     | 1.013      | 1.011     | 1.008 | 1.006 | 1.004 | 1.002 |
| 25       | 1.000      | 0.998 | 0.996       | 0.994     | 0.992      | 0.990     | 0.987 | 0.985 | 0.983 | 0.981 |
| 26       | 0.979      | 0.977 | 0.975       | 0.973     | 0.971      | 0.969     | 0.967 | 0.965 | 0.963 | 0.961 |
| 27       | 0.959      | 0.957 | 0.955       | 0.953     | 0.952      | 0.950     | 0.948 | 0.946 | 0.944 | 0.942 |
| 28       | 0.940      | 0.938 | 0.936       | 0.934     | 0.933      | 0.931     | 0.929 | 0.927 | 0.925 | 0.923 |
| 29       | 0.921      | 0.920 | 0.918       | 0.916     | 0.914      | 0.912     | 0.911 | 0.909 | 0.907 | 0.905 |
| 30       | 0.903      | 0.902 | 0.900       | 0.898     | 0.896      | 0.895     | 0.893 | 0.891 | 0.889 | 0.888 |
| 31       | 0.886      | 0.884 | 0.883       | 0.881     | 0.879      | 0.877     | 0.876 | 0.874 | 0.872 | 0.871 |
| 32       | 0.869      | 0.867 | 0.866       | 0.864     | 0.863      | 0.861     | 0.859 | 0.858 | 0.856 | 0.854 |
| 33       | 0.853      | 0.851 | 0.850       | 0.848     | 0.846      | 0.845     | 0.843 | 0.842 | 0.840 | 0.839 |
| 34       | 0.837      | 0.835 | 0.834       | 0.832     | 0.831      | 0.829     | 0.828 | 0.826 | 0.825 | 0.823 |
| 35       | 0.822      | 0.820 | 0.819       | 0.817     | 0.816      | 0.814     | 0.813 | 0.811 | 0.810 | 0.808 |

# 10.3 Temperature coefficients (alpha-values)

| Substance at 25°C              | Concentration<br>[%] | Temperature coeffi-<br>cient alpha<br>[%/°C] |
|--------------------------------|----------------------|----------------------------------------------|
| HCI                            | 10                   | 1.56                                         |
| KCI                            | 10                   | 1.88                                         |
| CH <sub>3</sub> COOH           | 10                   | 1.69                                         |
| ΝαCl                           | 10                   | 2.14                                         |
| H <sub>2</sub> SO <sub>4</sub> | 10                   | 1.28                                         |
| HF                             | 1.5                  | 7.20                                         |

 $\alpha\text{-coefficients}$  of conductivity standards for a calculation to reference temperature 25 °C

| Standard    | Measurement<br>temp.: 15 °C | Measurement<br>temp.: 20 °C | Measurement<br>temp.: 30 °C | Measurement<br>temp.: 35 °C |
|-------------|-----------------------------|-----------------------------|-----------------------------|-----------------------------|
| 84 µS/cm    | 1.95                        | 1.95                        | 1.95                        | 2.01                        |
| 1413 µS/cm  | 1.94                        | 1.94                        | 1.94                        | 1.99                        |
| 12.88 mS/cm | 1.90                        | 1.89                        | 1.91                        | 1.95                        |

# 10.4 Practical salinity scale (UNESCO 1978)

The salinity is calculated according to the official definition of UNESCO 1978. Therefore the salinity Spsu of a sample in psu (practical salinity unit) at standard atmospheric pressure is calculated as follows:

$$S = \sum_{j=0}^{5} a_{j}R_{T}^{j/2} - \frac{(T-15)}{1+k(T-15)} \sum_{j=0}^{5} b_{j}R_{T}^{j/2}$$

| $a_0 = 0.0080$           | $b_0 = 0.0005$  | k = 0.00162 |
|--------------------------|-----------------|-------------|
| a <sub>1</sub> = -0.1692 | $b_1 = -0.0056$ |             |
| a <sub>2</sub> = 25.3851 | $b_2 = -0.0066$ |             |
| $a_3 = 14.0941$          | $b_3 = -0.0375$ |             |
| $a_4 = -7.0261$          | $b_4 = 0.0636$  |             |
| a <sub>5</sub> = 2.7081  | $b_5 = -0.0144$ |             |

$$R_{_{T}} = \frac{R_{_{Sample}}(T)}{R_{_{KCI}}(T)}$$

(32.4356 g KCl per 1000 g of solution)

# 10.5 Conductivity to TDS conversion factors

| Conductivity | TDS K     | CI     | TDS NaCl  |        |  |
|--------------|-----------|--------|-----------|--------|--|
| at 25 °C     | ppm value | factor | ppm value | factor |  |
| 84 µS/cm     | 40.38     | 0.5048 | 38.04     | 0.4755 |  |
| 447 µS/cm    | 225.6     | 0.5047 | 215.5     | 0.4822 |  |
| 1413 µS/cm   | 744.7     | 0.527  | 702.1     | 0.4969 |  |
| 1500 µS/cm   | 757.1     | 0.5047 | 737.1     | 0.4914 |  |
| 8974 µS/cm   | 5101      | 0.5685 | 4487      | 0.5000 |  |
| 12.880 µS/cm | 7447      | 0.5782 | 7230      | 0.5613 |  |
| 15.000 µS/cm | 8759      | 0.5839 | 8532      | 0.5688 |  |
| 80 mS/cm     | 52.168    | 0.6521 | 48.384    | 0.6048 |  |

# 10.6 Conductivity ash methods

The meter can measure the conductivity ash (%) according to the two ICUMSA methods:

### 10.6.1 Refined sugar (28 g/100 g solution) ICUMSA GS2/3-17

The formula that the instrument uses is:

% (m/m) =0,0006x((C1/(1+0,026x(T-20)))-0,35x(C2/(1+0,026x(T-20)))xK)

- **C1** = conductivity of the sugar solution in  $\mu$ S/cm with cell constant = 1 cm<sup>-1</sup>
- **C2** = conductivity of the water used in  $\mu$ S/cm to prepare the sugar solution with cell constant = 1 cm<sup>-1</sup>
- $\mathbf{T}$  = temperature in °C between 15°C and 25°C
- **K** = cell constant

### 10.6.2 Raw sugar or melasses (5 g / 100 mL solution) ICUMSA GS 1/3/4/7/8-13

The formula that the instrument uses is:

% (m/V) =0,0018x((C1/(1+0,023x(T-20))-C2/(1+0,023x(T-20)))xK)

**C1** = conductivity of the sugar solution in  $\mu$ S/cm with cell constant = 1 cm<sup>-1</sup>

- **C2** = conductivity of the water used to prepare the sugar solution in  $\mu$ S/cm with cell constant = 1 cm<sup>-1</sup>
- $\mathbf{T}$  = temperature in °C between 15°C and 25°C
- $\mathbf{K} = \text{cell constant of the used sensor}$

# To protect your product's future:

METTLER TOLEDO Service assures the quality, measuring accuracy and preservation of value of this product for years to come.

Please request full details about our attractive terms of service.

www.mt.com/ph .

For more information

Mettler-Toledo AG, Analytical CH-8603 Schwerzenbach, Switzerland Tel. +41 (0)44 806 77 11 Fax +41 (0)44 806 73 50 www.mt.com

Subject to technical changes. © Mettler-Toledo AG 08/2014 30219785A

![](_page_39_Picture_7.jpeg)